## How to Filter record using Advanced Filter button

This method will filter the record based on the entered criteria.

| The second second sec                                                                                                    |                                                                                                    |                                                                                                    |                                                                                                    |                                                                                                    |                                                                                                    |                                                                                            |                                                                                                    |                       |
|----------------------------------------------------------------------------------------------------|----------------------------------------------------------------------------------------------------|----------------------------------------------------------------------------------------------------|----------------------------------------------------------------------------------------------------|----------------------------------------------------------------------------------------------------|----------------------------------------------------------------------------------------------------|--------------------------------------------------------------------------------------------|----------------------------------------------------------------------------------------------------|-----------------------|
| <pre>unit we we we we we we we we we we we we we</pre>                                                                                                    | Close                                                                                                    | Nouroal Details Clearly                                                                                                    |                                                                                                    |                                                                                                    |                                                                                                    |                                                                                            |                                                                                                    |                       |
|                                                                                                    | Quick search Genera                                                                                                    |                                                                                                    | DO View-                                                                                                    |                                                                                                    |                                                                                                    |                                                                                            | 402 402 1                                                                                                   |                       |
|                                                                                                    | Q Pacard No.                                                                                                    |                                                                                                    | 13 . 00 VIEW •                                                                                                    | (+) Add Eilter                                                                                                    |                                                                                                    |                                                                                            | UUS,425 records                                                                                             |                       |
| Select the folder owner beings with a weak be filtered.<br>Select the folder owner beings with a weak be filtered with a weak be been with a weak be been with a weak be weak be weak be been with a weak be weak be wea                                                                                                    | Record No                                                                                                    | Description                                                                                                    | lournal Type                                                                                                    | Date Posted                                                                                                    | Entered Date                                                                                                    | Currency                                                                                   | Posted                                                                                                    |                       |
| Sector the foreigner in the foreigner in                                                                                                    | Colo at the fiel                                                                                                    |                                                                                                    | h a filtare d                                                                                                    |                                                                                                    |                                                                                                    | correctly                                                                                  | 10100                                                                                                    |                       |
| Construction         Construction         Construction<                                                                                                    | Select the field                                                                                                    | d/column that will                                                                                                    | be filtered.                                                                                                    |                                                                                                    |                                                                                                    |                                                                                            | ^ 🗆 X                                                                                                    |                       |
| Control       Second is       Second is                                                                                                    |                                                                                                    |                                                                                                    |                                                                                                    |                                                                                                    |                                                                                                    |                                                                                            |                                                                                                    |                       |
| Control         Output output out                                                                                                    | Close                                                                                                    | Haussel Batalla Chash                                                                                                    |                                                                                                    |                                                                                                    |                                                                                                    |                                                                                            |                                                                                                    |                       |
| Internation         Internation         Internation         Internation           Internation         Internation         Internation         Internation         Internation           Internation         Internation         Internation         Internation         Internation           Internation         Internation         Internation         Internation         Internation           Internation         Internation         Internation         Internation         Internation           Internation         Internation         Internation         Internation         Internation           Internation         Internation         Internation         Internation         Internation           Internation         Internation         Internation         Internation         Internation           Internation         Internation         Internation         Internation         Internation           Internation         Internation         Internation         Internation         Internation         Internation           Internation         Internation         Internation         Internation         Internation         Internation           Internation         Internation         Internation         Internation         Internatinternatinterenation         Internation                                                                                                    | Quick Search General                                                                                                    | i Journal Details Gjonly                                                                                                    | 00.14                                                                                                    |                                                                                                    |                                                                                                    |                                                                                            |                                                                                                    |                       |
| Recent of the second of the second of the                                                                                                    | Open Selected                                                                                                    | New BExport - Column                                                                                                    | is • HE View •                                                                                                    | 0.00                                                                                                    |                                                                                                    |                                                                                            | 103,423 records                                                                                             |                       |
| Image: Second Second                                                                                                    | Kecord No                                                                                                    | Contains     Y                                                                                                    |                                                                                                    | Add Hiter                                                                                                    |                                                                                                    |                                                                                            | ★ Clear Filters                                                                                             |                       |
| Image: Second Part of the second Part of the second Part o                                                                                                    | Record No                                                                                                    | Description                                                                                                    | Journal Type                                                                                                    | Date Poster                                                                                                    | Entered Date                                                                                                    | Currency                                                                                   | Posted                                                                                                    |                       |
| Image: Second Part Part of Second Part Part of Second Part Part of Second Part Part of Second Part Part of Second Part Part of Second Part Part of Second Part Part of Second Part Part of Second Part Part of Second Part Part of Second Part Part of Second Part Part of Second Part Part of Second Part of Second Part of Sec                                                                                                    | Description                                                                                                    | AP Balancing                                                                                                    | General Journal                                                                                                    | 02/28/2011                                                                                                    | 09/27/2018                                                                                                    | USD                                                                                        |                                                                                                    |                       |
| Image: A control of the control of the control of                                                                                                    | Journal Type                                                                                                    | Duplicate of GI-103428                                                                                                    | General Journal                                                                                                    | 09/21/2018                                                                                                    | 09/21/2018                                                                                                    | USD                                                                                        |                                                                                                    |                       |
| Image: Second Second                                                                                                    | Entered Date                                                                                                    | Duplicate of GI-103295                                                                                                    | General Journal                                                                                                    | 09/17/2018                                                                                                    | 09/17/2018                                                                                                    | USD                                                                                        |                                                                                                    |                       |
| Presed       Unitarial Control       Unitarial Control       Unitarial Control         Presed       Upplicater 0(57       Imported journal       00030016       0110016       Ud0       Vieta         Presed       Encord presed journal       00030016       0110016       Ud0       Vieta         Select the Condition that you need to use. Refer to Search Filler Condition for the list of commonly used conditions on search sc         Conc       Conc       Vieta       Vieta                                                                                                    | Currency                                                                                                    |                                                                                                    | General Journal                                                                                                    | 08/20/2018                                                                                                    | 09/14/2018                                                                                                    | USD                                                                                        |                                                                                                    |                       |
| • Intervent space       • Output set space       • Output set space       • Output set space         • State       • Develop grows accords       • Output set space       • Output set space         • State       • Develop grows accords       • Output set space       • Output set space         • State       • Develop grows accords       • Output set space       • Output set space         • Output set space       • Output set space       • Output set space       • Output set space         • Output set space       • Output set space       • Output set space       • Output set space         • Output set space       • Output set space       • Output set space       • Output set space         • Output set space       • Output set space       • Output set space       • Output set space         • Output set space       • Output set space       • Output set space       • Output set space         • Output set space       • Output set space       • Output set space       • Output set space         • Output set space       • Output set space       • Output set space       • Output set space         • Output set space       • Output set space       • Output set space       • Output set space         • Output set space       • Output set space       • Output set space       • Output set space         • Output set space                                                                                                    | Posted<br>GL103436                                                                                                    | Duplicate of GL57                                                                                                    | Imported Journal                                                                                                    | 03/03/2016                                                                                                    | 08/16/2018                                                                                                    | USD                                                                                        |                                                                                                    |                       |
| Backing Severengeneration in Neuroscipum       Bold 2010       Bold 2010       Bold 2010         Select the Condition that you need to use. Refer to Search Filter Condition for the list of commonly used conditions on search so         Concentration of the search sequence and select on the list of commonly used conditions on search so         Concentration of the search sequence and select on the list of commonly used conditions on search so         Concentration of the search sequence and select on the list of commonly used conditions on search set         Concentration of the search sequence and select on the search sequence and select on the search sequence                                                                                                    | GI-103435                                                                                                    | Duplicate of GL57                                                                                                    | Imported Journal                                                                                                    | 03/03/2016                                                                                                    | 08/15/2018                                                                                                    | USD                                                                                        |                                                                                                    |                       |
| Network         Network         Network         Network         Network           Select the Condition that you need to use. Refer to Search Filter Condition for the list of commonly used conditions on search sc           Select the Condition that you need to use. Refer to Search Filter Condition for the list of commonly used conditions on search sc           Select the Search keyword, then hit the Enter key on your keyboard.           Second to Common         Search Search Filter           Second to Common         Search Search Search Search Filter           Second to Common         Search Search Se                                                                                                    | 0j=103=33                                                                                                    | Papartice Ur 0j-57                                                                                                    | Reversal /                                                                                                    | 08/01/2010                                                                                                    | 07/19/2010                                                                                                    | USD                                                                                        |                                                                                                    |                       |
| Concentration       Concentration       Concentration       Concentration         Concentration       Concentration       Concentration       Concentration         Concentration       Concentration       Concentration       Concentration         Concentration       Concentration       Concentration       Concentration       Concentration         Record Normal Type       Concentration       Concentration       Concentration       Concentration         Record Normal Type       Concentration       Concentration       Concentration       Concentration         Record Normal Type       Concentration       Concentration       Concentration       Concentration       Concentration       Concentration         Concentration       Concentration       Concentrati                                                                                                    | Select the Co                                                                                                    | ndition that your                                                                                                    | need to use F                                                                                                    | Pofor to Spare                                                                                                    | h Filter Conditio                                                                                                    | n for the list o                                                                           | f commonly used con                                                                                         | ditions on search sci |
| Guto Server (commany commany levels (group)       103,423 records         Open Secces (h) Kew (commany commany levels (commany commany levels (commany comma                                                                                                    | Close                                                                                                    |                                                                                                    |                                                                                                    |                                                                                                    |                                                                                                    |                                                                                            |                                                                                                    |                       |
| 0 on: Second No       Caracina V       Caracina V       Caracina V         A record No       Caracina V       Caracina V       Caracina V         A record No       Caracina V       Caracina V       Perced         A record No       Decropson       pournal Type       Date Passed       Entered Date       Currency       Perced         Core       Core       Cor                                                                                                    | Quick Search Genera                                                                                                    | al Journal Details GJ only                                                                                                    |                                                                                                    |                                                                                                    |                                                                                                    |                                                                                            |                                                                                                    |                       |
| A defilier     A defilier              Executed iso                 Executed iso                 Executed iso                                                                             Executed iso Contains                      Contains Contains </td <td>🗋 Open Selected 🛛 🔒</td> <td>New 🕒 Export 🕶 🔲 Column</td> <td>ns ▼ 🔠 View ▼</td> <td></td> <td></td> <td></td> <td>103,423 records</td> <td></td>                                                                                                    | 🗋 Open Selected 🛛 🔒                                                                                                    | New 🕒 Export 🕶 🔲 Column                                                                                                    | ns ▼ 🔠 View ▼                                                                                                    |                                                                                                    |                                                                                                    |                                                                                            | 103,423 records                                                                                             |                       |
| Number       Containing       Date Posted       Entered Date       Currency       Posted         Entered to secret lograndi       Date Posted       Entered Date       Currency       Posted         Core       Imported Journal Type       Date Posted       Imported Journal Type       Date Posted         Open Secret Journal       Destin       Garanty       103,158 records         Open Secret Journal       Destin       Garanty       103,158 records         Dogen Secret No       Contains       Imported Journal       2032016       Off-fo018       USD         Aurnal Type       Contains       Imported Journal       2032016       Off-fo018       USD       Imported Journal         I record No       Contains       Imported Journal       2032016       Off-fo018       USD       Imported Journal         I record No       Contains       Imported Journal       2032016       Off-fo018       USD       Imported Journal       Imported Journal                                                                                                    | Q Record No                                                                                                    | ✓ Contains ✓                                                                                                    |                                                                                                    | + Add Filter                                                                                                    |                                                                                                    |                                                                                            | × Clear Filters                                                                                             |                       |
| Record No         Date Posted         Pottered Date         Currency         Pottered           Concernation         Concernation         Concernation         Concernation         Concernation           Concernation         Concernation <td></td> <td></td> <td></td> <td></td> <td></td> <td></td> <td></td> <td></td>                                                                                                    |                                                                                                    |                                                                                                    |                                                                                                    |                                                                                                    |                                                                                                    |                                                                                            |                                                                                                    |                       |
| Corrental Journal       Image: Control Journal       Image: Control Journal       Image:                                                                                                    | X Journal Type                                                                                                    | ✓ Contains ✓                                                                                                    |                                                                                                    |                                                                                                    |                                                                                                    |                                                                                            |                                                                                                    |                       |
| Querial young basis       Querial young basis       103,153 records         Querial young basis       Columns ( ) ( ) ( ) ( ) ( ) ( ) ( ) ( ) ( ) (                                                                                                    | × Journal Type<br>Record No<br>Enter the sear<br>General Journals                                                                                                    | Contains                                                                                                    | Journal Type                                                                                                    | Date Posted                                                                                                    | Entered Date                                                                                                    | Currency                                                                                   | Posted                                                                                                    |                       |
| Q-Hockettad       Betord No       Contains       Betord No       Contains       Betord No       Contains       Contains                                                                                                    | X Journal Type<br>Record No<br>Enter the sear<br>General Journals<br>Close                                                                                                    | Contains v<br>Description                                                                                                    | lournal Type                                                                                                    | Date Posted                                                                                                    | Entered Date                                                                                                    | Currency                                                                                   | Posted                                                                                                    |                       |
| No.         Contains         Imported Journal         Out Price         Contains         Contains         Contains         Imported Journal             Journal Type         Contains         V         Imported Journal         Date Posted         Entered Date         Currency         Posted         Imported Journal             Gl-103436         Duplicate of Gl-57         Imported Journal         03/03/2016         08/15/2018         USD         Imported Journal         03/03/2016         06/05/2018         USD         Imported Journal         03/03/2016         06/05/2018         USD         Imported Journal         03/03/2016         06/05/2018         USD         Imported Journal         03/03/2016         06/05/2018         USD         Imported Journal         03/03/2016         06/05/2018         USD         Imported Journal         03/03/2016         06/05/2018         USD         Imported Journal         03/03/2016         06/05/2018         USD         Imported Journal         03/03/2016         06/05/2018         USD         Imported Journal         03/03/2016         06/05/2018         USD         Imported Journal         03/03/2016         04/07/2018         USD         Imported Journal         03/03/2016         04/07/2018         USD         Imported Journal         03/03/2016         03/03/2018         USD         Imp                                                                                                    | X journal Type Record No Enter the sear General Journals Close Quick Search General                                                                                                    | Contains Description rch keyword, then al Journal Details G only New Defense Column                                                                                                    | Journal Type<br>hit the Enter                                                                                                    | Date Posted                                                                                                    | Entered Date                                                                                                    | Currency                                                                                   | Posted                                                                                                    |                       |
| Record No         Description         Journal Type         Date Posted         Entered Date         Currency         Posted           G,103435         Duplicate of G,1-57         Imported Journal         03/03/2016         04/16/2018         USD         Image: Contrain Type         Image: Contrain Type         Image: Contrain Type         Posted         Image: Contrain Type         Posted         Image: Contrain Type         Posted         Image: Contrain Type         Posted         Image: Contrain Type         Posted         Image: Contrain Type         Posted         Image: Contrain Type         Posted         Image: Contrain Type         Posted         Image: Contrain Type         Posted         Image: Contrain Type         Posted         Image: Contrain Type         Posted         Image: Contrain Type         Posted         Image: Contrain Type         Posted         Image: Contrain Type         Image: Contrain Type                                                                                                    | X journal Type<br>Record No<br>Enter the sear<br>General Journals<br>Close<br>Quick Search Genera<br>D Open Selected (2)                                                                                                    | Contains Description  rch keyword, then  al Journal Details G only New Export Column                                                                                                    | Journal Type<br>hit the Enter                                                                                                    | Date Posted<br><b>key</b> on your P                                                                                                    | Entered Date                                                                                                    | Currency                                                                                   | Posted                                                                                                    |                       |
| Characteries         Data state         Data state         Data state         Data state         Data state           G,103436         Duplicate of G,157         Imported Journal         03/03/2016         08/16/2018         USD         Image: Characteries         Image: Characteries                                                                                                    | X journal Type Record No Enter the sear General Journals Close Quick Search Genera O Open Selected D Record No X Record No X R                                                                                                    | Contains  Description  rch keyword, then  al journal Details Gj only  New BExport Contains Contains C                                                                                                    | Journal Type<br>a hit the Enter<br>as • III View •                                                                                                    | Date Posted<br><b>key</b> on your P<br>Add Filter                                                                                                    | Entered Date                                                                                                    | Currency                                                                                   | Posted<br>N X<br>103,158 records<br>X Clear Filters                                                         |                       |
| Gl-103435       Duplicate of GJ-57       Imported Journal       03/03/2016       08/15/2018       USD       Imported Journal         Gl-103426       Duplicate of GJ-57       Imported Journal       03/03/2016       06/05/2018       USD       Imported Journal         Gl-103426       Duplicate of GJ-57       Imported Journal       03/03/2016       05/24/2018       USD       Imported Journal         Gl-103427       Duplicate of GJ-57       Imported Journal       03/03/2016       05/24/2018       USD       Imported Journal         Gl-103421       Duplicate of GJ-57       Imported Journal       03/03/2016       04/17/2018       USD       Imported Journal         GJ-103418       Duplicate of GJ-57       Imported Journal       03/03/2016       04/17/2018       USD       Imported Journal         GJ-103416       Duplicate of GJ-57       Imported Journal       03/03/2016       03/03/2018       USD       Imported Journal         GJ-103413       Imported Journal       03/03/2016       03/03/2018       USD       Imported Journal         GJ-103413       Imported Journal       03/03/2016       03/03/2018       USD       Imported Journal         GJ-103413       Imported Journal       03/03/2016       03/03/2018       USD       Imported Journal <t< td=""><td>X journal Type<br/>Record No<br/>Enter the sear<br/>General Journals<br/>Close<br/>Quick Search Genera<br/>Open Selected D I<br/>Q Record No<br/>X journal Type<br/>Record No</td><td>Contains Description Ch keyword, then al journal Details Go nty New BeExport Contains Contains Description Description</td><td>Journal Type<br/>a hit the Enter<br/>as • III View •<br/>ed Journal</td><td>Date Posted<br/><b>key</b> on your F</td><td>Entered Date</td><td>Currency</td><td>Posted Posted N  X I03,158 records X Clear Filters Proted</td><td></td></t<>                                                                                                    | X journal Type<br>Record No<br>Enter the sear<br>General Journals<br>Close<br>Quick Search Genera<br>Open Selected D I<br>Q Record No<br>X journal Type<br>Record No                                                                                                    | Contains Description Ch keyword, then al journal Details Go nty New BeExport Contains Contains Description Description                                                                                                    | Journal Type<br>a hit the Enter<br>as • III View •<br>ed Journal                                                                                                    | Date Posted<br><b>key</b> on your F                                                                                                    | Entered Date                                                                                                    | Currency                                                                                   | Posted Posted N  X I03,158 records X Clear Filters Proted                                                   |                       |
| G)103425       Duplicate of G)-57       Imported Journal       03/03/2016       06/05/2018       USD       Imported Journal         G)103425       Duplicate of G)-57       Imported Journal       03/03/2016       05/24/2018       USD       Imported Journal         G)103424       Duplicate of G)-57       Imported Journal       03/03/2016       05/24/2018       USD       Imported Journal         G)103424       Duplicate of G)-57       Imported Journal       03/03/2016       05/24/2018       USD       Imported Journal         G)103421       Duplicate of G)-57       Imported Journal       03/03/2016       04/17/2018       USD       Imported Journal         G)103414       Duplicate of G)-57       Imported Journal       03/03/2016       04/17/2018       USD       Imported Journal         G)103414       Imported Journal       03/03/2016       04/17/2018       USD       Imported Journal         G)103414       Imported Journal       03/03/2016       03/03/2018       USD       Imported Journal         G)103413       Imported Journal       03/03/2016       03/03/2018       USD       Imported Journal         G)103412       Duplicate of G)-57       Imported Journal       03/03/2016       03/03/2018       USD       Imported Journal         <                                                                                                    | X journal Type<br>Record No<br>Enter the sear<br>General Journals<br>Close<br>Quick Search Genera<br>Quick Search Genera<br>Quic                                                                                                    | Contains Description Contains Description Contains Gonv Gonv Gonv Gonv Gonv Gonv Gonv Gonv                                                                                                    | Iournal Type                                                                                                    | Date Posted      Key on your P      Add Filter      Date Posted      O3/03/2016                                                                                                    | Entered Date<br>Keyboard.<br>Entered Date<br>08/16/2018                                                                                                    | Currency<br>Currency<br>USD                                                                | Posted  Posted  103,158 records  Clear Filters  Posted  X Clear Filters  A                                  |                       |
| InternationalDisplicationDisplication<                                                                                                    | X  ournal Type<br>Record No<br>Enter the sear<br>General Journals<br>Close<br>Quick Search Genera<br>Dopen Selected<br>Q. Record No<br>X  ournal Type<br>Record No<br>GJ-103435                                                                                                    | Contains Description Contains Details Gonty New Bexport Contains Contains Contains Description Description Descri                                                                                                    | Iournal Type                                                                                                    | Date Posted      Key on your P      Add Filter      Date Posted      Date Posted      D3/03/2016      03/03/2016                                                                                                    | Entered Date Keyboard. Entered Date Ø8/16/2018 Ø8/15/2018                                                                                                    | Currency<br>Currency<br>USD<br>USD                                                         | Posted  Posted  103,158 records  Clear Filters  Posted  S                                                   |                       |
| G10324       Duplicate of G1-57       Imported Journal       03103/2016       05/24/2018       USD       Imported Journal         G10324       Duplicate of G1-57       Imported Journal       03103/2016       05/16/2018       USD       Imported Journal         G103424       Duplicate of G1-57       Imported Journal       03103/2016       04/19/2018       USD       Imported Journal         G103418       Duplicate of G1-57       Imported Journal       03103/2016       04/17/2018       USD       Imported Journal         G103417       Imported Journal       03103/2016       04/17/2018       USD       Imported Journal         G103414       Imported Journal       03103/2016       04/17/2018       USD       Imported Journal         G103414       Imported Journal       03103/2016       03/30/2018       USD       Imported Journal         G103413       Import 1       Imported Journal       03/03/2016       03/30/2018       USD       Imported Journal         G103411       Duplicate of G1-57       Imported Journal       03/03/2016       03/03/2018       USD       Imported Journal         G103411       Duplicate of G1-57       Imported Journal       03/03/2016       03/03/2018       USD       Imported Journal         G103410                                                                                                    | X  ournal Type<br>Record No<br>Enter the sear<br>General Journals<br>Close<br>Quick Search Genera<br>Dopen Selected<br>Q. Record No<br>X  ournal Type<br>Record No<br>GJ-103435<br>GI-103425                                                                                                    | Contains Description  I Journal Details G only New Bexport Contains Contains Description Duplicate of Gi-57 Duplicate of Gi-57                                                                                                    | Iournal Type                                                                                                    | Date Posted      Key on your P      Add Filter      Date Posted      03/03/2016      03/03/2016      03/03/2016                                                                                                    | Entered Date Ceyboard.           Entered Date           ØX16/2018           ØX15/2018           ØX15/2018                                                                                                    | Currency<br>Currency<br>USD<br>USD<br>USD                                                  | Posted  Posted  103,158 records  Clear Filters  Posted  V                                                   |                       |
| G. H. A. L. M. M. M. M. M. M. M. M. M. M. M. M. M.                                                                                                    | X  ournal Type Record No Enter the sear General Journals Occe Quick Search Genera Open Selected Quick Search Genera Open Selected Quick Search Genera Open Selected Quick Search Genera Open Selected Quick Search Genera Open Selected Quick Search Genera Open Selected Quick Search Genera Open Selected Quick Search Genera Open Selected Quick Search Genera Open Selected Quick Search Genera Open Selected Quick Search Genera Open Selected Open Selected                                                                                                    | Contains Description Contains Uperails Go only Contains Contains                                                                                                    | Iournal Type                                                                                                    | Date Posted                                                                                                    | Entered Date Keyboard. Entered Date Date Date Date Date Date Date Date                                                                                                    | Currency<br>Currency<br>USD<br>USD<br>USD<br>USD                                           | Posted  Posted  103,158 records  Clear Filters  Posted  S  S  S  S  S  S  S  S  S  S  S  S  S               |                       |
| C 10.2.1C 10.2.1C 10.2.15C 10.2.15 <t< td=""><td>X  ournal Type<br/>Record No<br/>Enter the seau<br/>General Journals<br/>Close<br/>Quick Search Genera<br/>Quick Search Genera<br/>Quic</td><td>Contains Description Contains Description Contains Details Go only New Description Description Description Description Duplicate of GJ-57 Duplicate of GJ-57 Duplica</td><td>Journal Type Journal Type In the Enter Inter Int</td><td>Date Posted      Key on your H</td><td>Entered Date  Ceyboard.  Entered Date  D8/16/2018  08/15/2018  06/05/2018  05/24/2018  05/24/2018</td><td>Currency<br/>Currency<br/>USD<br/>USD<br/>USD<br/>USD</td><td>Posted  Posted  I03,158 records  Clear Filters  Posted  S  S  S  S  S  S  S  S  S  S  S  S  S</td><td></td></t<> | X  ournal Type<br>Record No<br>Enter the seau<br>General Journals<br>Close<br>Quick Search Genera<br>Quick Search Genera<br>Quic                                                                                                    | Contains Description Contains Description Contains Details Go only New Description Description Description Description Duplicate of GJ-57 Duplicate of GJ-57 Duplica                                                                                                    | Journal Type Journal Type In the Enter Inter Int | Date Posted      Key on your H                                                                                                    | Entered Date  Ceyboard.  Entered Date  D8/16/2018  08/15/2018  06/05/2018  05/24/2018  05/24/2018                                                                                                    | Currency<br>Currency<br>USD<br>USD<br>USD<br>USD                                           | Posted  Posted  I03,158 records  Clear Filters  Posted  S  S  S  S  S  S  S  S  S  S  S  S  S               |                       |
| c 10110       imported journal       00002016       041772018       030       030         c 1013417       imported journal       03032016       04/172018       USD       Imported journal         c 1013416       Duplicet of GJ-57       imported journal       03032016       04/172018       USD       Imported journal         c 1013414       import 2       imported journal       03032016       03/30/2018       USD       Imported journal         c 1013414       import 2       imported journal       03032016       03/30/2018       USD       Imported journal         c 1013413       import 1       imported journal       03/03/2016       03/30/2018       USD       Imported journal         c 1013414       import 2       imported journal       03/03/2016       03/30/2018       USD       Imported journal         c 1013412       Duplicet of GJ-57       imported journal       03/03/2016       03/30/2018       USD       Imported journal         c 1013414       Duplicet of GJ-57       imported journal       03/03/2016       03/30/2018       USD       Imported journal         c 1013411       Duplicet of GJ-57       imported journal       03/03/2016       03/03/2018       USD       Imported journal         c 1013401                                                                                                    | X  ournal Type Record No Enter the seau General Journals Cose Quick Search Genera Open Selected Record No Record No G -103425 G -103425 G -103425 G -103424 G -103421                                                                                                    | Contains Description Contains Description Contains Details Go only New Description Description Contains Contains Description Duplicate of GJ-57 Duplicate of GJ-57 D                                                                                                    | Journal Type Journal Type In the Enter Ins -  Ins - | Date Posted <b>b</b> ate Posted <b>b</b> ate Pos | Entered Date  Ceyboard.  Entered Date  Entered Date  D8/16/2018  08/15/2018  05/24/2018  05/24/2018  05/24/2018                                                                                                    | Currency<br>Currency<br>USD<br>USD<br>USD<br>USD<br>USD<br>USD                             | Posted  Posted  I03,158 records  Clear Filters  Posted  S  S  S  S  S  S  S  S  S  S  S  S  S               |                       |
| apricery       imported journal       outodative       outodative       outodativ                                                                                                    | ×         journal Type           Record No           Enter the seau           General Journals           Close           Quick Search           General           Open Selected           Q           Record No           ×           Journal Type           Record No           GJ-103435           GJ-103425           GJ-103421           GJ-103421                                                                                                    | Contains Description Contains Description Contains Details G only New BeExport Contains Contains Contains Contains Duplicate of G1-57 Duplicate of G1-57 Duplicate o                                                                                                    | Iournal Type I hit the Enter I hit the Enter I ournal I ournal I o | Date Posted      Rey on your P      Add Filter      Date Posted      os/03/2016      03/03/2016      03/03/2016      03/03/2016      03/03/2016      03/03/2016      03/03/2016      03/03/2016      03/03/2016      03/03/2016      03/03/2016      03/03/2016      03/03/2016      03/03/2016      03/03/2016      03/03/2016      03/03/2016      03/03/2016      03/03/2016      03/03/2016      03/03/2016      03/03/2016      03/03/2016      03/03/2016      03/03/2016      03/03/2016      03/03/2016      03/03/2016      03/03/2016      03/03/2016      03/03/2016      03/03/2016      03/03/2016      03/03/2016      03/03/2016      03/03/2016      03/03/2016      03/03/2016      03/03/2016      03/03/2016      03/03/2016      03/03/2016      03/03/2016      03/03/2016      03/03/2016      03/03/2016      03/03/2016      03/03/2016      03/03/2016      03/03/2016      03/03/2016      03/03/2016      03/03/2016      03/03/2016      03/03/2016      03/03/2016      03/03/2016      03/03/2016      03/03/2016      03/03/2016      03/03/2016      03/03/2016      03/03/2016      03/03/2016      03/03/2016      03/03/2016      03/03/2016      03/03/2016      03/03/2016      03/03/2016      03/03/2016      03/03/2016      03/03/2016      03/03/2016      03/03/2016      03/03/2016      03/03/2016      03/03/2016      03/03/2016      03/03/2016      03/03/2016      03/03/2016      03/03/2016      03/03/2016      03/03/2016      03/03/2016      03/03/2016      03/03/2016      03/03/2016      03/03/2016      03/03/2016      03/03/2016      03/03/2016      03/03/2016      03/03/2016      03/03/2016      03/03/2016      03/03/2016      03/03/2016      03/03/2016      03/03/2016      03/03/2016      03/03/2016      03/03/2016      03/03/2016      03/03/2016      03/03/2016      03/03/201      03/03/201      0      00/03/201      00/03/201      00/03/201      00/03/201      00/03/201      00/03/201      00/03/201      00/03/201      00/03/201      00/03/201      00/03/201      00/03/20      00/03/20      00/03/20      00/03/20      00                                                                                                    | Entered Date<br>Keyboard.<br>Entered Date<br>08/16/2018<br>06/05/2018<br>05/24/2018<br>05/24/2018<br>05/24/2018<br>05/24/2018<br>05/24/2018<br>05/16/2018                                                                                                    | Currency<br>Currency<br>USD<br>USD<br>USD<br>USD<br>USD<br>USD<br>USD                      | Posted                                                                                                    |                       |
| op/rode-rod         op/rode-rod         op/rode-rode-rod         op/rode-rode-rode-rod         op/rode-rode-rode-rode-rode-rode-rode-rode-                                                                                                    | ×         journal Type           Record No           Enter the seau           General Journals           Close           Quick Search           General           Open Selected           Q           Record No           Secord No           GJ-103435           GJ-103425           GJ-103424           GJ-103421           GJ-103417                                                                                                    | Contains Description Contains Description Contains Description Contains Contains Contains Contains Contains Contains Description Duplicate of GI-57 Duplicate of GI-57 Duplicate of GI-                                                                                                    | Iournal Type Init the Enter Init the Enter Init the | Date Posted      Key on your H                                                                                                    | Entered Date<br>Keyboard.<br>Entered Date<br>08/16/2018<br>06/05/2018<br>05/24/2018<br>05/24/2018<br>05/24/2018<br>05/24/2018<br>05/16/2018<br>05/16/2018<br>04/19/2018                                                                                                    | Currency<br>Currency<br>USD<br>USD<br>USD<br>USD<br>USD<br>USD<br>USD<br>USD               | Posted  Posted  I03,158 records  Clear Fitters  Posted   V                                                  |                       |
| op-rode-ref         import 2         imported journal         odd/doit         odd/doit         Odd         Model           0 pl-0d-ref         Import 1         Imported journal         03/03/2016         03/03/2016         USD         Imported journal         03/03/2016         USD         Imported journal         03/03/2016         USD         Imported journal         Imported journal         03/03/2016         USD         Imported journal         Imported journal         03/03/2016         USD         Imported journal         Imported journal         03/03/2016         USD         Imported journal         Imported journal         USD         Imported journal         Imported journal         USD         Imported journal         USD         Imported journal                                                                                                    | ×         journal Type           Record No           Enter the seau           General Journals           Close           Quick Search           General           Open Selected           Q           Record No           ×           Journal Type           Record No           Qi-103435           Qi-103425           Qi-103421           Qi-103418           Qi-103415                                                                                                    | Contains Description Contains Description Contains Description Contains Contains Contains Contains Contains Contains Contains Description Duplicate of GJ-57 Duplicate of GJ-57 Duplica                                                                                                    | Iournal Type Init the Enter Is  Is  Is  Is  Is  Is  Is  Is  Is  Is                                                                                                    | Date Posted      Legy on your P      Add Filter      Date Posted      Date Posted      O3/03/2016      O3/03/2016      O3                                                                                                    | Entered Date<br>Keyboard.<br>Entered Date<br>08/16/2018<br>06/05/2018<br>05/24/2018<br>05/24/2018<br>05/16/2018<br>04/19/2018<br>04/19/2018<br>04/19/2018                                                                                                    | Currency<br>Currency<br>USD<br>USD<br>USD<br>USD<br>USD<br>USD<br>USD<br>USD<br>USD<br>USD | Posted  Posted                                                                                              |                       |
| import         import         import<                                                                                                    | ×         journal Type           Record No           Enter the seal           General Journals           Close           Quick Search         General           Open Selected         Q           Q.         Record No           ×         Journal Type           Record No         ×           G.103435         G.103425           G.103421         G.103421           G.103418         G.103411           G.103415         G.103415                                                                                                    | Contains Description Contains Description Contains Details G only New Description Contains Contains Contains Contains Contains Description Duplicate of GI-57 Duplicate of GI-57 Duplic                                                                                                    | Iournal Type Init the Enter Is  Is  Is  Is  Is  Is  Is  Is  Is  Is                                                                                                    | Date Posted           Late Posted           Late Posted           Late Posted           Date Posted           Date Po                                                                                                    | Entered Date<br>Keyboard.<br>Entered Date<br>08/16/2018<br>08/15/2018<br>05/24/2018<br>05/24/2018<br>05/24/2018<br>05/16/2018<br>04/19/2018<br>04/19/2018<br>04/17/2018<br>04/17/2018                                                                                                    | Currency<br>Currency<br>USD<br>USD<br>USD<br>USD<br>USD<br>USD<br>USD<br>USD<br>USD<br>USD | Posted  Posted                                                                                              |                       |
| Qp-102412         Duplicate of Qi-57         Imported journal         03/03/2016         03/03/2016         USD         M           Qj-102412         Duplicate of Qi-57         Imported journal         03/03/2016         03/03/2018         USD         Imported journal         03/03/2016         03/03/2018         USD         Imported journal         03/03/2016         03/03/2018         USD         Imported journal         03/03/2016         03/03/2018         USD         Imported journal         03/03/2016         12/26/2017         USD         Imported journal         03/03/2016         12/26/2017         USD         Imported journal         03/03/2016         12/26/2017         USD         Imported journal         03/03/2016         12/26/2017         USD         Imported journal         03/03/2016         12/26/2017         USD         Imported journal         Imported journal         03/03/2016         12/26/2017         USD         Imported journal         Imported journal         03/03/2016         12/26/2017         USD         Imported journal         Imported journal         Imported journal         Imported journal         Imported journal         Imported journal         Imported journal         Imported journal         Imported journal         Imported journal         Imported journal         Imported journal         Imported journal         Imported journal<                                                                                                    | ×         journal Type           Record No           Enter the seal           General Journals           Close           Quick Search           General           Open Selected           Q           Record No           ×           Journal Type           Record No           >           Qi-103438           Qi-103428           Qi-103424           Qi-103418           Qi-103418           Qi-103416           Qi-103416                                                                                                    | Contains Description Contains Description Contains Details G only New Bexport Contains Contains Conta                                                                                                    | Iournal Type Iournal Type Init the Enter Iournal Iournal Iournal Iournal Imported Journal Imported Journal I | Date Posted                                                                                                    | Entered Date<br>Keyboard.<br>Entered Date<br>08/16/2018<br>08/15/2018<br>05/24/2018<br>05/24/2018<br>05/24/2018<br>05/16/2018<br>04/19/2018<br>04/17/2018<br>04/17/2018<br>04/17/2018<br>04/17/2018                                                                                                    | Currency<br>Currency<br>USD<br>USD<br>USD<br>USD<br>USD<br>USD<br>USD<br>USD<br>USD<br>USD | Posted  Posted   ID3,158 records   Clear Fitters  Posted   Posted                                           |                       |
| Cy-103411         Duplicate of G/57         Imported Journal         03/03/2016         03/03/2018         USD         M           Cy-103411         Duplicate of G/57         Imported Journal         03/03/2016         03/03/2018         USD         Imported Journal         03/03/2016         03/03/2018         USD         Imported Journal         03/03/2016         12/26/2017         USD         Imported Journal         03/03/2016         12/26/2017         USD         Imported Journal         03/03/2016         12/26/2017         USD         Imported Journal         03/03/2016         12/26/2017         USD         Imported Journal         03/03/2016         12/26/2017         USD         Imported Journal         03/03/2016         12/26/2017         USD         Imported Journal         03/03/2016         12/26/2017         USD         Imported Journal         Imported Journal         03/03/2016         12/26/2017         USD         Imported Journal         Imported Journal         03/03/2016         12/26/2017         USD         Imported Journal         Imported Journal         Imported Journal         Imported Journal         Imported Journal         Imported Journal         Imported Journal         Imported Journal         Imported Journal         Imported Journal         Imported Journal         Imported Journal         Imported Journal         Imported Journal <td>X  ournal Type<br/>Record No<br/>Enter the sear<br/>General Journals<br/>Close<br/>Quick Search Genera<br/>Dopen Selected 2, 1<br/>Q. Record No<br/>X  ournal Type<br/>Record No<br/>G.103435<br/>G.103425<br/>G.103424<br/>G.103418<br/>G.103418<br/>G.103418<br/>G.103418<br/>G.103414<br/>G.103414</td> <td>Contains Description Contains Description Contains Details Gonly New Bexport Contains Contains Contai</td> <td>Iournal Type Iournal Type Init the Enter Iournal Iournal Iournal Iournal Iournal Imported Journal Imported J</td> <td>Date Posted</td> <td>Entered Date</td> <td>Currency<br/>Currency<br/>USD<br/>USD<br/>USD<br/>USD<br/>USD<br/>USD<br/>USD<br/>USD<br/>USD<br/>USD</td> <td>Posted  Posted  Posted  I03,158 records  Clear Fitters  Posted  Posted   V  V  V  V  V  V  V  V  V  V  V  V</td> <td></td>                                                                                                    | X  ournal Type<br>Record No<br>Enter the sear<br>General Journals<br>Close<br>Quick Search Genera<br>Dopen Selected 2, 1<br>Q. Record No<br>X  ournal Type<br>Record No<br>G.103435<br>G.103425<br>G.103424<br>G.103418<br>G.103418<br>G.103418<br>G.103418<br>G.103414<br>G.103414                                                                                                    | Contains Description Contains Description Contains Details Gonly New Bexport Contains Contains Contai                                                                                                    | Iournal Type Iournal Type Init the Enter Iournal Iournal Iournal Iournal Iournal Imported Journal Imported J | Date Posted                                                                                                    | Entered Date                                                                                                    | Currency<br>Currency<br>USD<br>USD<br>USD<br>USD<br>USD<br>USD<br>USD<br>USD<br>USD<br>USD | Posted  Posted  Posted  I03,158 records  Clear Fitters  Posted  Posted   V  V  V  V  V  V  V  V  V  V  V  V |                       |
| Qp-102410         Duplicate of Qp-57         Imported Journal         03/03/2016         03/03/2018         USD         M           Qp-103410         Second         Imported Journal         03/03/2016         12/26/2017         USD         Imported Journal         03/03/2016         12/26/2017         USD         Imported Journal         03/03/2016         12/26/2017         USD         Imported Journal         03/03/2016         12/26/2017         USD         Imported Journal         03/03/2016         12/26/2017         USD         Imported Journal         03/03/2016         12/26/2017         USD         Imported Journal         Imported Journal         03/03/2016         12/26/2017         USD         Imported Journal         Imported Journal         03/03/2016         12/26/2017         USD         Imported Journal         Imported Journal         Imported Journal         03/03/2016         12/26/2017         USD         Imported Journal         Imported Journal         Imported Jour                                                                                                    | X  ournal Type<br>Record No<br>Enter the sear<br>General Journals<br>Close<br>Quick Search Genera<br>Dopen Selected 2,<br>G, Record No<br>X  ournal Type<br>Record No<br>G,103435<br>G,103435<br>G,103425<br>G,103424<br>G,103412<br>G,103417<br>G,103417<br>G,103413<br>G,103413<br>G,10341 | Contains Description Contains Description Contains Details Gony New Bexport Contains Contains Contain                                                                                                    | Iournal Type                                                                                                    | Date Posted      Date Posted      D                                                                                                    | Entered Date                                                                                                    | Currency Currency USD USD USD USD USD USD USD USD USD USD                                  | Posted  Posted  Posted  I03,158 records  Clear Fitters  Posted  Posted   Posted                             |                       |
| C G/103401         Second         Imported Journal         03/03/2016         12/26/2017         USD         Imported Journal           G/103400         First         Imported Journal         03/03/2016         12/26/2017         USD         Imported Journal         03/03/2016         12/26/2017         USD         Imported Journal         03/03/2016         12/26/2017         USD         Imported Journal         03/03/2016         12/26/2017         USD         Imported Journal         03/03/2016         12/26/2017         USD         Imported Journal         03/03/2016         12/26/2017         USD         Imported Journal         Imported Journal         03/03/2016         12/26/2017         USD         Imported Journal         Imported Journal         03/03/2016         12/26/2017         USD         Imported Journal         Imported Journal         03/03/2016         12/26/2017         USD         Imported Journal         Imported Journal         Imported Journal         12/26/2017         USD         Imported Journal         Imported Journal         Imported Journal         Imported Journal         Imported Journal         Imported Journal         Imported Journal         Imported Journal         Imported Journal         Imported Journal         Imported Journal         Imported Journal         Imported Journal         Imported Journa         Imported Journal         <                                                                                                    | X         journal Type           Record No           Enter the seal           General Journals           Close           Quick Search           Qeneral Journals           Quick Search           Qeneral Journals           Quick Search           Qeneral           Quick Search           Qeneral           Quick Search           Qeneral           Quick Search           Quick Search           Quick                                                                                                    | Contains Description Contains Description Contains Details G only New Bexport Contains Contains Conta                                                                                                    | Iournal Type                                                                                                    | Date Posted      Date Posted      Date Posted      Date Posted      Date Posted      Date Posted      Date Posted      D3/03/2016      03/03/2016      03/03/2016      03/03/2016      03/03/2016      03/03/2016      03/03/2016      03/03/2016      03/03/2016      03/03/2016      03/03/2016      03/03/2016      03/03/2016      03/03/2016      03/03/2016      03/03/2016      03/03/2016      03/03/2016      03/03/2016      03/03/2016      03/03/2016      03/03/2016      03/03/2016      03/03/2016      03/03/2016      03/03/2016      03/03/2016      03/03/2016      03/03/2016      03/03/2016      03/03/2016      03/03/2016      03/03/2016      03/03/2016      03/03/2016      03/03/2016      03/03/2016      03/03/2016      03/03/2016      03/03/2016      03/03/2016      03/03/2016      03/03/2016      03/03/2016      03/03/2016      03/03/2016      03/03/2016      03/03/2016      03/03/2016      03/03/2016      03/03/2016      03/03/2016      03/03/2016      03/03/2016      03/03/2016      03/03/2016      03/03/2016      03/03/2016      03/03/2016      03/03/2016      03/03/2016      03/03/2016      03/03/2016      03/03/2016      03/03/2016      03/03/2016      03/03/2016      03/03/2016      03/03/2016      03/03/2016      03/03/2016      03/03/2016      03/03/2016      03/03/2016      03/03/2016      03/03/2016      03/03/2016      03/03/2016      03/03/2016      03/03/2016      03/03/2016      03/03/2016      03/03/2016      03/03/2016      03/03/2016      03/03/2016      03/03/2016      03/03/2016      03/03/2016      03/03/2016      03/03/2016      03/03/2016      03/03/2016      03/03/2016      03/03/2016      03/03/2016      03/03/2016      03/03/2016      03/03/2016      03/03/2016      03/03/2016      03/03/2016      03/03/2016      03/03/2016      03/03/2016      03/03/2016      03/03/2016      03/03/2016      03/03/2016      03/03/2016      03/03/2016      03/03/2016      03/03/2016      03/03/2016      03/03/2016      03/03/2016      03/03/2016      03/03/2016      03/03/2016      03/03/2016      03                                                                                                    | Entered Date                                                                                                    | Currency Currency USD USD USD USD USD USD USD USD USD USD                                  | Posted  Posted  Posted  I03,158 records  Clear Filters  Posted  Posted                                      |                       |
| L GJ-103400 First Imported Journal 03/03/2016 12/26/2017 USD ✓                                                                                                    | X  journal Type<br>Record No<br>Enter the sean<br>General Journals<br>Quick Search Genera<br>Quick Search Genera<br>Quick Search No<br>Quick Search No<br>Quick Search No<br>Quick Search No<br>Quick Search No<br>Quick Search No<br>Quick Search No<br>Quick Search No<br>Quick Search No<br>Quick Search No<br>Quick Search Quick Search<br>Quick Search Quick Search<br>Quick Search<br>Quick Search Quick Search<br>Quick Search Quick Search<br>Quick Search Quick Search<br>Quick Search Quick Search<br>Quick Search Quick Search<br>Quick Search Quick Search<br>Quick Search Quick Search<br>Quick Search Quick Search<br>Quick Search Quick Search<br>Quick Search Quick Search<br>Quick Search Quick Search<br>Quick Search<br>Quick Search<br>Quick Search<br>Quick Search Qu                                                                                                    | Contains Description Contains Description Contains Contains Conta                                                                                                    | Iournal Type                                                                                                    |                                                                                                    | Entered Date           keyboard.           keyboard. | Currency Currency Currency Currency CUSD CUSD CUSD CUSD CUSD CUSD CUSD CUSD                | Posted  Posted  Posted  I03,158 records  Clear Filters  Posted   Posted                                     |                       |
|                                                                                                    | X  journal Type<br>Record No<br>Enter the seau<br>General Journals<br>Close<br>Quick Search Genera<br>Quick Search Genera<br>Quick Search Ro<br>Quick Search Ro<br>Quick Search Genera<br>Quick Search Genera<br>Course Genera<br>Course Genera<br>Cours                                                                                                    | Contains<br>Description<br>TCC Keyword, then<br>al Journal Details Glonly<br>New Besport Column<br>Contains V<br>Description<br>Duplicate of GJ-57<br>Duplicate of GJ-57<br>Duplicate of GJ-57<br>Duplicate of GJ-57<br>Duplicate of GJ-57<br>Duplicate of GJ-57<br>Import 1<br>Duplicate of GJ-57<br>Import 2<br>Import 1<br>Duplicate of GJ-57<br>Duplicate of GJ-57<br>Duplicate of GJ-57<br>Import 2<br>Import 2<br>Import 1<br>Duplicate of GJ-57<br>Duplicate of GJ-57<br>Duplicate of GJ-57<br>Import 2<br>Import 2<br>Import 1<br>Duplicate of GJ-57<br>Duplicate of GJ-57<br>Du | Iournal Type                                                                                                    |                                                                                                    | Entered Date           ceyboard.           ceyboard. | Currency Currency Currency Currency CUSD CUSD CUSD CUSD CUSD CUSD CUSD CUSD                | Posted  Posted  Posted  I03,158 records  Clear Filters  Posted   Posted                                     |                       |
| □ GJ-103395 Duplicate of GJ-57 Imported Journal 03/03/2016 11/15/2017 USD 🔽 -                                                                                                    | X  journal Type<br>Record No<br>Enter the seau<br>General Journals<br>Close<br>Quick Search Genera<br>Quick Search Genera<br>Quick Search Genera<br>Quick Search Genera<br>Quick Search Genera<br>Quick Search Genera<br>Quick Search Genera<br>Quick Search Genera<br>Gopen Selected<br>Quick Search Genera<br>Gopen Selected<br>Quick Search Genera<br>Gopen Selected<br>Quick Search Genera<br>Guin3436<br>GJ-103436<br>GJ-103426<br>GJ-103428<br>GJ-103428<br>GJ-103428<br>GJ-103428<br>GJ-103428<br>GJ-103428<br>GJ-103428<br>GJ-103418<br>GJ-103418<br>GJ-103418<br>GJ-103411<br>GJ-103410<br>GJ-103410<br>GJ-103400<br>GJ-103400<br>GJ-10                                                     | Contains<br>Description<br>TCC keyword, then<br>aljournal Details Gjonly<br>New By Export Column<br>Contains V<br>Description<br>Duplicate of GJ-57<br>Duplicate of GJ-57<br>Duplicate o           | Iournal Type                                                                                                    | Date Posted           Lee Vosted           Add Filter           Date Posted           Date Posted           Date Pos                                                                                                    | Entered Date           ceyboard.           ceyboard. | Currency Currency Currency CUSD CUSD CUSD CUSD CUSD CUSD CUSD CUSD                         | Posted  Posted  Posted  Posted  I03,158 records  Clear Filters  Posted   Posted                             |                       |
|                                                                                                    | X  ournal Type<br>Record No<br>Enter the seau<br>General Journals<br>Close<br>Quick Search Genera<br>Dopen Selected D<br>Record No<br>G, Record No<br>G, Record No<br>G, 103435<br>G, 103435<br>G, 103425<br>G, 103424<br>G, 103424<br>G, 103412<br>G, 103413<br>G, 103413<br>G, 103412<br>G, 103412<br>G, 103412<br>G, 103412<br>G, 103412<br>G, 103412<br>G, 103412<br>G, 103413<br>G, 103412<br>G, 103413<br>G, 103400<br>G, 103400<br>G, 103495<br>S                                                                                                    | Contains Description Contains Description Contains Description  New Be Export Contains Contains Conta                                                                                                    | Iournal Type                                                                                                    | Date Posted           Late Posted           Add Filter           Date Posted           Date Posted           Date Po                                                                                                    | Entered Date           Keyboard.           Entered Date           08/16/2018           08/16/2018           08/16/2018           08/15/2018           05/24/2018           05/16/2018           04/17/2018           04/17/2018           03/30/2018           03/30/2018           03/30/2018           03/30/2018           12/26/2017           12/26/2017           11/15/2017                                                                                                    | Currency Currency Currency USD USD USD USD USD USD USD USD USD USD                         | Posted  Posted  Posted   I03,158 records  X Clear Fitters  Posted   Posted    Posted                        |                       |

## 7. Repeat step 2 to step 5.

| G | eneral Journals                              |                                                     |      |            |              |             |                  |          |              |          |              |     | <b>^</b> □   | ×      |
|---|----------------------------------------------|-----------------------------------------------------|------|------------|--------------|-------------|------------------|----------|--------------|----------|--------------|-----|--------------|--------|
| ¢ | lose                                         |                                                     |      |            |              |             |                  |          |              |          |              |     |              |        |
|   | Quick Search General Journal Details GJ only |                                                     |      |            |              |             |                  |          |              |          |              |     |              |        |
| C | Open Selected                                | Open Selected 🔀 New 🕃 Export → 🔟 Columns → 🔠 View → |      |            |              |             |                  |          |              |          |              |     | 8 reco       | ords   |
| 0 | Record No                                    | ~                                                   | Cor  | ntains     | ~            |             | Add Filter       |          |              |          |              |     | 🗙 Clear Fi   | ilters |
|   | < Journal Type                               | ~                                                   | Co   | ntains     | ~            | Imported Jo | ournal           | urnal    |              |          |              |     |              |        |
|   | < Posted                                     | ~                                                   | Equ  | uals       | ~            | Yes         | ~                |          |              |          |              |     |              |        |
|   | < Date Posted                                | ~                                                   | Bet  | tween      | ~            | 08/26/2016  | and 🔄            | 11/14/20 | 018 🔳        |          |              |     |              |        |
|   | Record No                                    | ecord No Description                                |      |            | Journal Type |             | Date             | Posted 🔻 | Entered Date | Currency | Posted       |     |              |        |
|   | GJ-103359                                    |                                                     |      | Test Journ | al Im        | iport - UnP | Imported Jo      | burnal   | 08/03        | 3/2017   | 08/03/2017   | USD | $\checkmark$ |        |
|   | GJ-103232                                    |                                                     |      | Recurring  | exar         | nple        | Imported Journal |          |              | 0/2016   | 01/06/2017   | USD | $\checkmark$ |        |
|   | GJ-103233                                    |                                                     |      | Recurring  | exan         | nple        | Imported Journal |          | 12/30        | 0/2016   | 01/06/2017   | USD | $\checkmark$ |        |
|   | GJ-103202                                    |                                                     |      |            |              |             | Imported Journal |          | 08/26        | 5/2016   | 10/18/2016   | USD | $\checkmark$ |        |
| 1 | GJ-103203                                    |                                                     |      |            |              |             | Imported Jo      | burnal   | 08/26        | 5/2016   | 10/18/2016   | USD | $\checkmark$ |        |
|   | GJ-103204                                    | ij-103204                                           |      |            | Imported Jo  | burnal      | 08/26            | 5/2016   | 10/18/2016   | USD      | $\checkmark$ |     |              |        |
|   | GJ-103205                                    | iJ-103205                                           |      |            | Imported Jo  | burnal      | 08/26            | 5/2016   | 10/18/2016   | USD      | $\checkmark$ |     |              |        |
|   | GJ-103207                                    |                                                     |      |            |              |             | Imported Jo      | burnal   | 08/26        | 5/2016   | 10/18/2016   | USD | ~            |        |
| L |                                              |                                                     |      |            |              |             |                  |          |              |          |              |     |              |        |
| L |                                              |                                                     |      |            |              |             |                  |          |              |          |              |     |              |        |
| L |                                              |                                                     |      |            |              |             |                  |          |              |          |              |     |              |        |
| L |                                              |                                                     |      |            |              |             |                  |          |              |          |              |     |              |        |
| Ł |                                              |                                                     |      |            |              |             |                  |          |              |          |              |     |              |        |
|   |                                              |                                                     |      |            |              |             |                  |          |              |          |              |     |              |        |
| L |                                              |                                                     |      |            |              |             |                  |          |              |          |              |     |              |        |
| 1 |                                              |                                                     |      |            |              |             |                  |          |              |          |              |     |              |        |
|   | ? 🔘 🖓 0.0                                    | 1s R                                                | eady |            |              |             |                  |          |              |          |              |     | 💭 Refi       | resh   |